## فایل راهنمای تصویری انجام مراحل پایان نامه در سامانه sess دانشگاه جهرم

۱-در ابتدا وارد صفحه آموزشی سامانه خود شود و بر روی گزینه آموزشی خود کلیک کنید.(همانند تصویر زیر) ۲-بعد از باز شدن پنجره آموزشی روی گزینه پایان نامه کلیک کرده:

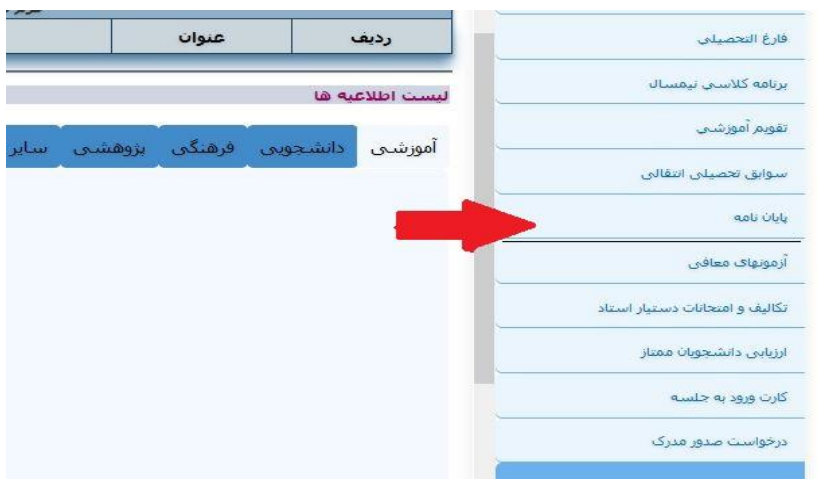

## ۳-سپس بر روی گزینه بارگزاری طرح تحقیق کلیک میکنید

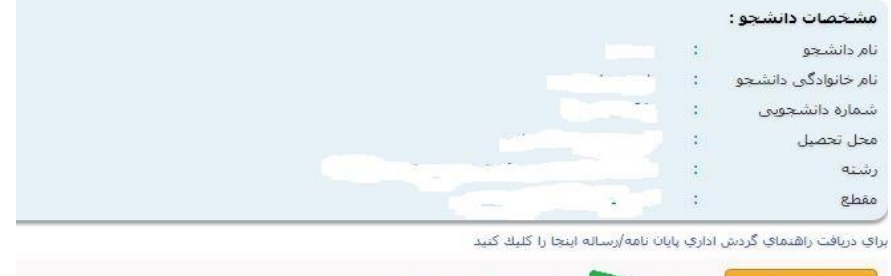

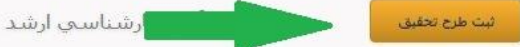

## ۴.بر روی طرح پیشنهادی پایان نامه کلیک میکنید

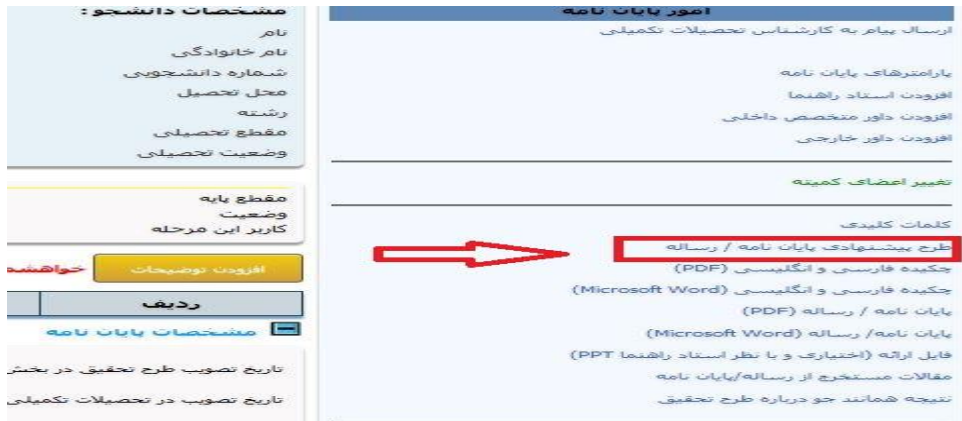

۱٫۴-بر روی گزینه browsکلیک کنید و طرح تحقیق خود رو انتخاب کنید و سپس دکمه ارسال را بزنید

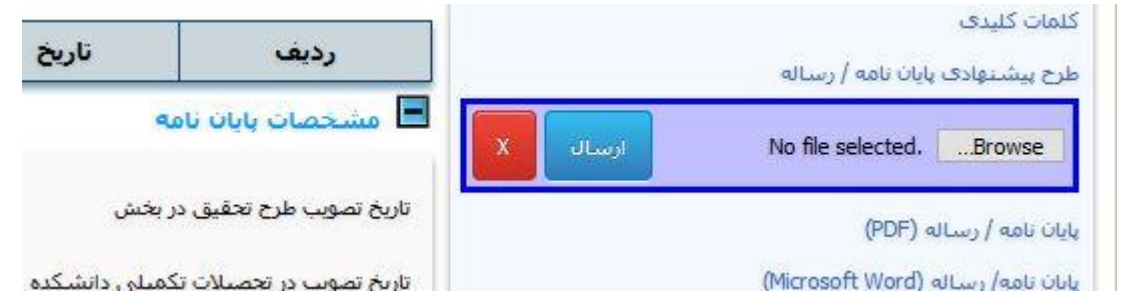

💊 🗙 🗙 رساله دانشجویان تحصیلات تکم 📦 File Upload × 🗉 🗉 🔳 🛧 📃 > This PC > Desktop ✓ ひ Search Desktop Q Organize 👻 New folder **.** - **.** 0 🗸 🛄 This PC PDF ---> 📃 Desktop w > 🔮 Documents W X > 📕 Downloads یار امتر های پایان نامه docx.کاربر دانش pdi.acaco ات کامل مشخصات مراکز > 👌 Music افزودت استاد راهنما قامتي زيرمجموعه > 📰 Pictures وزارت علوم در دانشگاههاي کن افزودن استاد مشاور > 😽 Videos افزودن نماينده تحصيلات تكميلى > 🏪 Local Disk (C:) افزودن داور متخصص داخلي > 👝 New Volume (D: W W W افزودن داور خارجي > 👝 Software (E:) > 🛫 users (\\100.100. docx.طرح تحقيق ورودی 98برنامه docx.هفتگی ورودی 99رنامه docx.هفتگی jpg.يقبصثقبضث تغيير اعضاف كميته > 💣 Network نمرات و گزارش نماینده ت.ت All Files (\*.\*)  $\sim$ docx.طرح تحقیق File <u>n</u>ame: رې <u>O</u>pen Cancel كلمات كليدى ىدە CUJU طرح پیشتهادی پایان نامه / رس 🔳 مشخصات بایان نامه No file selected. ....Browse 1899/1+/+V تاريخ تصويب طرح تحقيق در بخش پایان نامه / رساله (PDF) : [ ۸+/۰۱/۹۹ تاریخ تصویب در تحصیلات تکمیلی دانشکده (Microsoft Word) بایان نامه/ رساله : نظری ک اند طرح بابان نامه/یی الله یا شمای بخش ممخ (۲۰/۱/۱۶۳۷) م فایل ارائه (اختیاری و با نظر استاد راهنما PPT) مقالات مستخرج از رساله/پایان نامه 1.18.01 مطرح ورو موت انظري

**۵- بروی مشخصات پایان نامه کلیک کنید و تاریخ تصویب طرح در بخش و دانشکده، عنوان فارسی و انگلیسی پایان نامه دقیق** وارد نمایید. و حتما چک مارک (تایید) در قسمت گوشه سمت چپ بالای صفحه را کلیک نموده تا اطلاعات ثبت شود.

|            | نویسنده        |                   | ساعت                                 | تاريخ                      |                                           | رديف                                                        |
|------------|----------------|-------------------|--------------------------------------|----------------------------|-------------------------------------------|-------------------------------------------------------------|
|            |                | 170               |                                      |                            | ایان نامه<br>نحقیق در بخش                 | مشخصات پا<br>بخ تصوب طرح                                    |
|            |                | 119               | ۹/۱۰/۰۸ :                            | شکدہ                       | صیلات تکمیلی دان                          | یخ تصویب در تح                                              |
|            |                | ~                 | : نظرى                               |                            | عى                                        | فه بند <mark>ی</mark> موضو                                  |
| میل توسط ر | 🔜 تصویب شد.(تک | ح و به صورت انظری | ۱۳۹۹/۱۰/۰۷ مطر                       | ـورای بخش مورخ             | ن نامه/رساله در ش                         | این ط <mark>رح پایا</mark> ن                                |
|            |                |                   |                                      |                            |                                           |                                                             |
|            | ست             | له نظری 🗸         | که <mark>نوع پایان نامه/ رسا</mark>  | شده تابيد مينمايم          | لامرضا رحیمی شد                           | اينجانب غا                                                  |
|            | ست             | له نظری           | که نوع پایان نامه/ رسا               | شده تا <u>بی</u> د مینمایم | دمرضا رحیمی شد                            | اینچانب غا<br>ان فارسی:                                     |
|            | ست             | له نظری 🧹         | که ن <mark>وع پایان نامه/ رسا</mark> | شده تایید مینمایم<br>      | امرضا رحیمی شد<br>محمد ماند<br>ر شعر مانب | اینجانب غا<br>ان فارسی:<br>ناقل و دیوانه د                  |
|            | ست.            | له نظری           | که نوع پایان نامه/ رسا               | شده تایید مینمایم<br>      | دمرضا رحیمی شد<br>حکمت<br>در شعر صائب     | اینجانب غا<br>وان فارسی:<br>عاقل و دیوانه د<br>وان انگلیسی: |

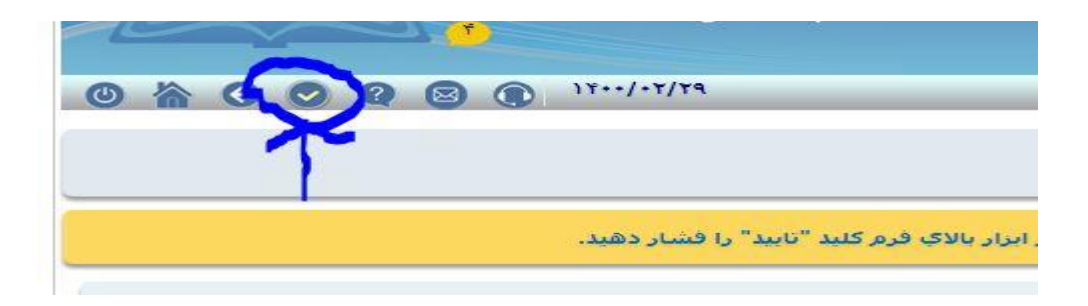

۶- برای وارد نمودن نام استاد راهنما در سس ابتدا بر روی گزینه افزودن استاد راهنما کلیک میکنیم و پنجره که باز شد گزینه انتخاب را کلیک میکنیم

| مشخصات دانشجو:                                                                                                  | امور پايات نامه                                |
|----------------------------------------------------------------------------------------------------|------------------------------------------------|
| نام,                                                                                                    | ارسال پیام به کارشناس تحصیلات تکمیلی           |
| نام خانوادگې                                                                                                    |                                                |
| شاماره دانشجویی                                                                                                 | پارامترهای پایان نامه                          |
| محل تحصيل                                                                                                    | افزودت استاد راهنما                            |
| رشته                                                                                                    | افتحدن داور متخصص داخلي                        |
| مقطع تحصيلي                                                                                                    | الاندرار جارجي                                 |
| وضعيت تحصيلى                                                                                                    |                                                |
|                                                                                                    |                                                |
| مقطع يابه                                                                                                    | تغيير اعصاف دمينة                              |
| وضعيت                                                                                                    |                                                |
| کاربر این مرحله                                                                                                 | كلمات كليدى                                    |
|                                                                                                    | طرح پیشنهادی پایان نامه / رساله                |
| افزودت توضيحات حواهشد                                                                                           | چکیده فارسنی و انگلیسنی (PDF)                  |
|                                                                                                    | چکیده فارسنی و انگلیسنی (Microsoft Word)       |
| رديف                                                                                                    | پایان نامه / رساله (PDF)                       |
| 🗖 مشخصات پایات نامه                                                                                             | پایان نامه/ رسـاله (Microsoft Word)            |
|                                                                                                    | فایل ارائه (اختیارک و با نظر استاد راهنما PPT) |
| تاریخ تصویب طرح تحقیق در بخش                                                                                    | مقالات مستخرج از رساله/پایان نامه              |
| تاریخ تصویب در تحصیلات تکمیلی                                                                                   | نتيجه همانند جو درباره طرح تحقيق               |
|                                                                                                    |                                                |
|                                                                                                    | i de la Marilla Eirafan                        |
|                                                                                                    |                                                |
| 🔽 🌠 🖙 sess                                                                                                    | .jahromu.ac.ir/sess/HtmlPage/ThesisAc 🚥 🕂 📃 🥦  |
| Participant and a second second second second second second second second second second second second second se |                                                |
|                                                                                                    | اعضاي كميته دفاع                               |
|                                                                                                    |                                                |
|                                                                                                    |                                                |
|                                                                                                    | لى نقش : استاد راهنما                          |
|                                                                                                    | سهم: 100                                       |
|                                                                                                    |                                                |
|                                                                                                    | تابيد حذف انصراف                               |
|                                                                                                    |                                                |
|                                                                                                    | a                                              |
|                                                                                                    |                                                |

| توجه:<br>توجه کاربرد و حداقل یک حرف از اول نام خانوادگی وارد کنید و کلید Enter کی بورد یا دکمه<br>جمستجو وا فضار دهید (آگر قسمتی از نام را وارد کنید عبارت در هر قسمت از نام مورد<br>مناسبه کاربرد بین توجه به سایر فیلدها مورد جستجو قرار خواهد گرفت.<br>نوع کاربر : استاد<br>بچند : - جستجو برای دانس آموختگان نیز انجام شود<br>بچند : | :<br>کاربر و حداقل یک حرف از اول نام خانوادگی وارد کنید و کلید Enter کی بورد یا دکمه<br>بیجو را فشار دهید (اگر قسمتی از نام را وارد کنید عبارت در هر قسمت از نام مورد<br>بیجو قرار خواهد گرفت)<br>بسه کاربری بدون توجه به عنار نجاحیا | توجه<br>نوع        |
|----------------------------------------------------------------------------------------------------|----------------------------------------------------------------------------------------------------|--------------------|
| نوع کاربر : استاد   بغین :                                                                                                    | توانید جستجود در فقط با توع کاربر و بخش نیز انجائر دشید.                                                                                                    | جسہ<br>جسہ<br>شینا |
| بخش :                                                                                                    | کاربر : استاد<br>کاربر : 🗖 جستجو برای دانش آموختگان نیز انجام شود                                                                                                    | لوع                |
| نام خانوادگی :<br>ایم :<br>کاربرگی :<br>شناسته :<br>شناسته :<br>شناسته کاربرگی دانشجوی دانشجویی که اول آن حرف ۶ اضافه شده<br>شناست مانند 200188<br>است مانند 200189<br>سی از جستجو برای انتخاب کاربر روی ردیف آن کلیک کنید<br>ام ایم خانوادگی اوع کاربر اواحد سازمانی آشتناسه کاربری                                                     |                                                                                                    | بخس                |
| تام :<br>کاربری دانشجو عبارت است از شماره دانشجویی که اول آن حرف ۶ اضافه شده<br>شیاسه کاربری دانشجو عبارت است از شماره دانشجویی که اول آن حرف ۶ اضافه شده<br>است مانند 1932<br>کاربری دانشگاهی<br>پیس از جستجو برای انتخاب کاربر روی ردیف آن کلیک کنید<br>تام ایام خانوادگی اوع کاربر اواحد سازمانی آشناسه کاربری                        | خانوادگی :<br>ای عبارت از ابتدا                                                                                                    | یام •              |
| کتریاسی :<br>کتریزی دانشجو عبارت است از شماره دانشجویی که اول آن حرف ۶ اضافه شده<br>است مانند 1930<br>حسیجو<br>                                                                                                    |                                                                                                    | تامر               |
| شیناسته کاربردی دانشیخو عبارت است از شماره دانشیخویی که اول آن حرف ۶ اخافه شده<br>۱۳۵۰ مست 2010<br>ست مانند 2012 (اسراف)<br>ایجاد تاریز غیر دانشگاهی<br>ایم ایام خانوادگی اوغ کاربر واحد سازمانی آشکناسه کاربردی                                                                                                    | سه : [                                                                                                    | شيما<br>كاربر      |
| جستجو اسراف ایجاد کاربر غیر دانشگاهی<br>پس از جستجو برای انتخاب کاربز روی ردیف آن کلیک کنید<br>بام ایام خانوادگی انوع کاربر اواخذ سازمانی اشتاسه کاربری                                                                                                    | سه کاربری دانشجو عبارت است از شماره دانشجویی که اول آن حرف s اضافه شده.<br>ت مانند s891032                                                                                                    | شيما<br>است        |
| پس از جستجو برای انتخاب کاربر روی ردیف آن کلیک کنید<br>نام انام خانوادگی انوع کاربر اواحد سازمانی آشناسه کاربری                                                                                                    | ستجو انصراف ایجاد کاربر غیر دانشگاهی                                                                                                    |                    |
|                                                                                                    | پس از جستجو برای انتخاب کاربر روی ردیف آن کلیک کنید<br>ایم خانمانگی                                                                                                    | all                |
|                                                                                                    |                                                                                                    |                    |

**6,1-نام خانوادگی استاد را وارد کرده و گزینه جستجو را کلیک کنید.** 

**6,۲-بر روی اسم استاد مربوطه دو بارکلیک کرده** 

|                                                                                                    |                                                                      |                                                                                                    | 100000                                                                                                    | 3 |
|----------------------------------------------------------------------------------------------------|----------------------------------------------------------------------|----------------------------------------------------------------------------------------------------|----------------------------------------------------------------------------------------------------|---|
| ac.ir/sess/HtmlPa                                                                                                    | age/Mer                                                              | mSearch.htm                                                                                               |                                                                                                    |   |
| کی وارد کنید و کلید ter<br>وارد کنید عبارت در شر<br>ورد جستجو قرار خواشد<br>و بخش نیز انجام دهید.                         | نام خانواده<br>می از نام را<br>ر فیلدها م<br>ا نوع کاربر             | قل یک حرف از اول<br>بار دهید (اگر قسمت<br>بارهد گرفت)<br>بدون توجه به سایر<br>بدون خود را فقط ب           | نوع کاربر و حدا<br>جستجو را فش<br>جستجو قرار خ<br>شناسه کاربرگ<br>می توانید جس                                |   |
| بختگان نیز انجام شود                                                                                                    | ، دانش آمو                                                           | : 🗖 جستجو برای                                                                                            | نوع کاربر                                                                                                    |   |
|                                                                                                    |                                                                      | ]:                                                                                                    | بخيش                                                                                                    |   |
| Į                                                                                                    |                                                                      | : <mark>رحیمی]</mark><br>ای عبارت از ایند                                                                 | نام خانوادگی                                                                                                  |   |
|                                                                                                    |                                                                      | :                                                                                                    | نام                                                                                                    |   |
|                                                                                                    |                                                                      |                                                                                                    |                                                                                                    |   |
|                                                                                                    |                                                                      | j.                                                                                                    | شيناسية<br>كاربري                                                                                             |   |
| رہ دانشجوہی کہ اول آہ                                                                                                    | ـت از شـما                                                           | :<br>ب دانشجو عبارت اس<br>88910                                                                           | شيناسيه<br>کاربري<br>شيناسيه کاربرو<br>است مانند 32                                                           |   |
| نرہ دانشیجوینی کہ اول آر<br>ایجاد کاربر غیر دانشنگاہ                                                                      | ىت از شىما                                                           | :<br>ب دانشنجو عبارت اس<br>88910<br>انصراف                                                                | شناسه<br>کاربري<br>شناسه کاربرچ<br>است مانند 32<br>حسجو                                                       |   |
| ایم دانشیجویی که اول آر<br>ایجاد کاربر غیر دانشگاه<br>کاربر روف ردیف آن کلیک                                              | یت از شرما<br>ا                                                      | : (<br>ه دانشیچو عیارت اس<br>88910<br>انصراف<br>پس از جستجو برا                                           | شيناسيه<br>کاربري<br>شيناسيه کاربري<br>است مانند 32<br>جستجو                                                  |   |
| رہ دانشجوہی کہ اول آہ<br>ایجاد کاریر عبر دانشگاہ<br>کاریر روف ردیف آٹ کلیک<br>اواحد سازمانی                               | یت از شیما<br>ی انتخاب<br>انوع کاربر                                 | : :<br>د دانشیجو عبارت اس<br>88910<br>اس از جسیجو برا<br>انام خانوادگی                                    | شیاسیه<br>کاربری<br>شیاسه کاربری<br>است مانند 32<br>جستجو<br>نام                                              |   |
| یه دانشجویی که اول آ<br>ایجاد کاربر غیر دانشگاه<br>کاربر روف ردیف آن کلیک<br>جهرم                                         | ت از شرما<br>ی انتخاب :<br>انتخاب :<br>استاد                         | ر<br>ب دانشجو عبارت اس<br>88910<br>اس از جسعجو برا<br>انام خانوادگی<br>رحیمی                              | شياسية<br>كاربري<br>شياسية كاربرو<br>است مانند 32<br>حسيجو<br>نام<br>ابوالغضل                                 |   |
| رہ دانشجویی کہ اول آہ<br>ایجاد کاریر غیر دانشگاہ<br>کاریر روف ردیف آن کلیک<br>واحد شازمانی<br>جهرم                        | یت از شیما<br>ی انتخاب<br>ایمه کاربر<br>ایستاد                       | :<br>دانشیجو عبارت اس<br>88910<br>اتصراف<br>اتمرخانوادگی<br>رحیمی حقیقی                                   | شياسيه<br>كاربري<br>منياسيه كاربرو<br>1ست مانند 32<br>حسيجو<br>قام<br>وجيده<br>وجيده                          |   |
| اره دانشجویی که اول آ<br>ایجاد تاریز غیر دانشگاه<br>کاربر روف ردیف آن کلیک<br>اواحد سازمانی<br>جهرم<br>زبان وادبیات فارسی | یت از شرما<br>می انتخاب<br>ایمع کاربر<br>ایستاد<br>ایستاد            | ،<br>پ دایشیچو عبارت اس<br>8910<br>پس از جیستچو برا<br>انام خانوادگی<br>رحیمی ششیده<br>رحیمی ششیده        | شیاسیه<br>کاربری<br>شیاسه کاربرو<br>۲۰۰۰ مانند 32<br>۲۰۰۰ می<br>۱۹۹۰ می<br>۱۹۹۱ می<br>۲۰۰۰ میلاهرم<br>علاهرما |   |
| ره دانشجویی که اول آ<br>بچاد کاربر غیر دانشگاه<br>کاربر روف ردیف آن کلیک<br>جهرم<br>جهرم<br>جهرم<br>جهرم                  | یت از شیما<br>وی انتخاب<br>ایما کاریز<br>ایستاد<br>استاد<br>استاد    | : :<br>دانشجو عبارت اس<br>88910<br>اسراف<br>الم خانوادگی<br>رحیمی<br>رحیمی حقیقی<br>رحیمی مشتده<br>رحیمی  | شياسية<br>كاربري<br>شياسية كاربرر<br>عائم<br>حسيجو<br>الم<br>الم<br>وحيده<br>عالاهر<br>حلال                   |   |
| ره دانشجویی که اول آر<br>ایجاد تاریز عیر دانشگاه<br>کاربر روی ردیف آن کلیک<br>مهرم<br>جهرم<br>جهرم<br>دانشگاه جهرم        | یت از شیما<br>وی انتخاب<br>استاد<br>استاد<br>استاد<br>استاد<br>استاد | :<br>دانشیچو عبارت اس<br>88910<br>پس از جستچو برا<br>رحیمی<br>رحیمی ششده<br>رحیمیات<br>رحیمیات<br>رحیمیات | شياسية<br>كاربري<br>شياسية كاربرز<br>است مانند 32<br>من مانند 32<br>مانفر<br>دوميدة<br>ملامر<br>سعيد<br>سعيد  |   |

**6,3- و سپس گزینه تایید را میزنیم. نام استاد مشاور هم باید توسط استاد راهنما وارد سامانه سس شود.** 

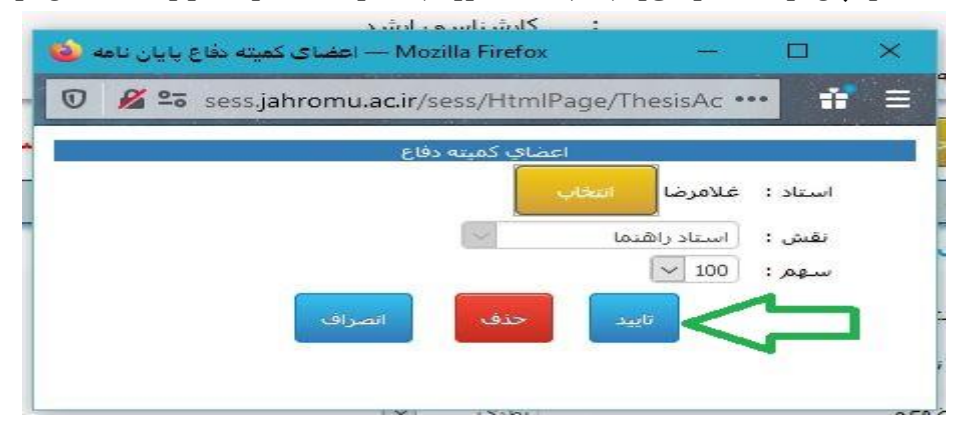

۷- بر روی گزینه (+مشخصات همانند جو) کلیک کرده و گزینه (برای ارسال فایل طرح تحقیق در سامانه همانند جو ) انتخاب مینماییم.دانشجو باید طرح تحقیق خود را در سامانه ایران داک ،ثبت نموده و جوابیه انرا نزد خود حفظ کند تا زمان دفاع

| ی ارسال فایل طرح تحقیق در سامانه همانندجو اینجا را گلیگ نمایید.                                                                                         |                                                                  |                                      |                     |
|----------------------------------------------------------------------------------------------------|------------------------------------------------------------------|--------------------------------------|---------------------|
| د دانشجو                                                                                                    | ~~~~~~~~~~~~~~~~~~~~~~~~~~~~~~~~~~~~~~                           |                                      |                     |
| ا اینجانی تایید هب نمایم موضوع پایان نامه / رساله، بر اساس نتیجه بررسی<br>د. دانشگاه اختیار داردمطابق مقرران با اینجاب برخورد نماید.<br>بد استاد راهنما | ، سامانه همانندجو ( Tik.irandoc.ac.ir ) نکرارې نمې باشد و در صور | یرنې که خلاف ان در هر مرحله از تحصیل | و بعد از تحصیل انبا |
|                                                                                                    |                                                                  |                                      |                     |

۸-سپس در پایین صفحه گزینه ارسال به استاد راهنما انتخاب کرده

| رديف                              | عنوان مقاله                              | مجله               | <mark>سال انتشار</mark> | وضعيت مقاله | نام قايل | تاريخ ارسال | ويرايش | حذف |
|-----------------------------------|------------------------------------------|--------------------|-------------------------|-------------|----------|-------------|--------|-----|
| ر<br>العليم المراجع<br>(مبلغ جريم | ت اینترنتی هزینه فارغ الت<br>به :+ ریال) | نحصیلی و حریمه دیا | کرد                     |             |          |             |        |     |
| 🖪 عمليان                          | ، بابات نامه                             |                    |                         |             |          |             |        |     |
| 🗄 گزارس                           | ي فارغ التحصيلي                          |                    |                         |             |          |             |        |     |
| -                                 |                                          | i .                | سال به استاد راهنما     |             |          |             |        |     |
|                                   |                                          |                    |                         | -           |          |             |        | حذف |

۹ -بعد ازتایید استاد راهنما و (وارد نمودن نام استاد مشاور توسط استاد راهنما) پایان نامه در مرحله تایید مشاور قرار میگیرد و بعد از تایید ایشان و رئیس دانشکده، کارشناس تحصیلات تکمیلی دانشگاه تایید نموده و دانشجو منتظر برگزاری جلسه دفاع میگردد.

**۱۰- قبل از دفاع باید مراحل زیر توسط دانشجو طبق عکس تکمیل گردد:** 

|                                        | مقطع پایه                |                       |
|----------------------------------------|--------------------------|-----------------------|
| كلمات كليدف                            | وضعیت<br>کاربر این مرحله |                       |
| صفحه امضای فارسنی و انگلیسنی (د        |                          |                       |
| چکیده فارسنی و انگلیسنی (PDF)          |                          |                       |
| چکیده فارسنی و انگلیسنی (ft Word       |                          |                       |
| یایان نامه / رساله (PDF)               | افزودت توضيحات           | تواهشمند است از ا     |
| پایان نامه/ رساله (Microsoft Word)     |                          | 5.15                  |
| فایل اراثه (اختیاری و با نظر استاد راه | 335                      | 0,0                   |
| مقالات مستخرج از رساله/پایان نامه      | 🔳 مشخصات پایان نا        | 9.0                   |
| تتيجه همانندجو درباره پايان نامه       | دانشجو همه دروس          | ر لازم را گذرانده و د |
| امور دانت جو                           | 🚽 🔲 تاييد فارغ التحصيلي  | ر دانشجو توسط کار     |

۱۱-تاریخ و ساعت دفاع را ثبت نموده (لطفا تاریخ و ساعت دفاع با سیتم کامپیوتر ثبت شود) و سپس چک مارک را جهت تایید کلیک میکنیم.

| زمان و محل برگزاری جلسه دفاع                 |      |       |                      |     |
|----------------------------------------------|------|-------|----------------------|-----|
| اريخ دفاع                                    | •    |       | ساعت دفاع :          |     |
| ىخل برگزارى دفاع                             | :    | تعيين |                      |     |
| مرہ ن <b>ھای</b> ی                           | :    | •.••  | نمره نهایی به حروف : | صغر |
| رزش پایان نامه                               | 1.20 | رد    |                      |     |
| اریخ دریافت نسخه ها <mark>ی صحافی شده</mark> | :    |       |                      |     |

۱۲- فایل نسخه نهایی پایان نامه در سامانه همانند جوی و ایرانداک ، در هر دو سامان ثبت گردد

| 🛽 مشخصات ایرانداک (نسخه نهایی پایان نامه)                                                                                                    |                                                                                                    |
|----------------------------------------------------------------------------------------------------|----------------------------------------------------------------------------------------------------|
| براې ارسال نسخه نهایې پایان نامه در سامانه ایرانداې اینچا را کلیک نمایند.                                                                                                    |                                                                                                    |
| تعهد دانشجو                                                                                                    |                                                                                                    |
| 🗌 اینجانب تایید می نمایم نسخه نهایی یایان نامه/رساله در سامانه sabt.irandoc.ac.ir بارگذاری نموده و کد دریافت شده را در زیر وارد نموده ا                                                                                                    | اری نموده و کد دریافت شده را در زیر وارد نموده ام.                                                                  |
| کد رهگیری در سایت IranDoc:                                                                                                    |                                                                                                    |
|                                                                                                    |                                                                                                    |
| سخصات همانندجو ( فابل بابان نامه)                                                                                                    |                                                                                                    |
| <u>ارسال قابل پایان نامه در سامانه همانندجو اینجا را گلیگ نمایند.</u>                                                                                                    |                                                                                                    |
| دانشجو                                                                                                    |                                                                                                    |
| ینجاب تعهد مک نمایم محتواک پایان نامه / رساله، بر اساس نتیجه بررسکِ سامانه همانندجو (tik.irandoc.ac.ir) حاصل پژوهش خودم مک باشد و در مواردک که از منابع دی<br>اده کرده ام. نشانک دقیق و مشخصات کامل آن را نوشته ام. همچنین تعهد مک نمایم که از منابع دیگر عینا کیک برداری نکرده ام و در صورتک که خلاف آن اثبات شود، دانشگا<br>بطایق مقررات با اینجانب برخورد نماید.<br>استاد راهنما | حاصل پژوهش خودم مې باشد و در مواردې که از منابع دیگران<br>دارې نکرده ام و در صورتې که خلاف آن اثبات شود. دانشگاه اخ |
| ینجاب تایید مک نمایم محتوای پایان نامه / رساله بر اساس نتیجه بررسای سامانه همانندخو (TIK.Irandoc.ac.ir) خاصل پژوهش های دانسجو مای باسد و از منابع دیدر دیات<br>است.                                                                                                    | حاصل پژوهش هاې دانشنجو ماي باشد و از منابع ديدر دياب بردا.                                                          |
|                                                                                                    |                                                                                                    |

13\_ کلید آبی رنگ در پایین صفحه را (ارسال به اساتید راهنما، مشاور ) را کلیک کرده و پایان نامه در مرحله تایید استاد راهنما قرار میگیرد .استاد راهنما باید نام داور جلسه پایان نامه را وارد نموده و گزنیه تایید را انتخاب کنند و سپس استاد مشاور نیز مراحل را تایید کنند

۱۴\_ سپس پایان نامه در مرحله کارشناس تحصیلات تکمیلی قرار میگیرد و ایشان باید نام ناظر تحصیلا ت تکمیلی که توسط شورای تحصیلا تکمیلی انتخاب شده اند را در سامانه وارد نموده تا دانشجو منتظر برگزاری جلسه دفاع گردد. بعد از دفاع: 1۵- بعد از دفاع ناظر جلسه باید ظرف حداکثر سه روز نمره دانشجو را تایید کنند 16- سپس کارشناس تحصیلات تکمیلی تایید نمره ایشان را انجام دهند 17- دانشجو بعد از تایید نمره باید اصلاحات لازم که حین دفاع از او خواسته شده است را بر روی پایان نامه خود انجام دهد و پایان نامه خود را مجدد با اصلاحات بارگزاری نماید (ضمنا صفحه امضا باید حتما عکس امضای اساتید را داشته باشد)

۱۸ - دانشجو باید دو نسخه سی دی به (کتابخانه و تحصیلات تکمیلی دانشگاه ) تحویل دهد . هر سی دی شامل سه فایل به شرح ذیل باشد:

۱- فایل پایان نامه (word/pdf) ۲ – چکیده فارسی و انگلیسی (word/pdf) ۳ – آلبوم فارغ التحصیلان ( که فرم آن در که در سایت دانشگاه جهرم موجود میباشد)

۱۹- در صورت تکمیل بودن و درست بودن محتوای سی دی کارشناس تحصیلات تکمیلی و کتابخانه مراحل را تایید نموده و دانشجو در مرحله فارغ التحصیلی قرار میگیرد.

(حداكثر مهلت دانشجو براي فارغ التحصيلي 25 روز بعد از دفاع از پايان نامه ميباشد)

لطفا در هر مرحله از پایان نامه دقت شود که کاربر هر مرحله چه کسی است. اگر یک مرحله اشتباه وارد شود مراحل پایان نامه در اختیار فرد بعد جهت تایید قرار نمیگیرد پس خواهشمند است در انجام هر مرحله دقت لازم صورت گیرد.